Manual para Instalação do GNU/Linux no VMWare 6.5

Prof. Edwar Saliba Júnior Março de 2009

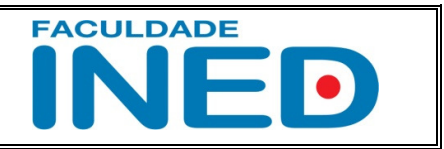

## Como utilizar a máquina virtual VMWare

Localize seu ícone (fig. 01) na área de trabalho ou no menu "Iniciar" e inicialize a ferramenta. Você verá uma tela semelhante à apresentada na fig. 02.

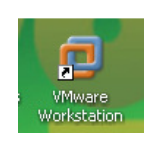

Fig. 01

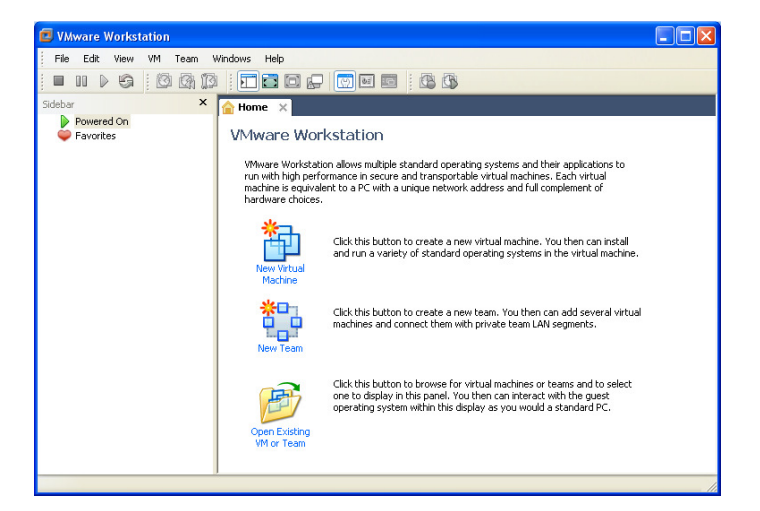

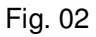

Clique na opção de menu: File | New | Virtual Machine (conforme fig. 03).

| 😰 VMware Workstation                                                                                                    |                                                    |
|----------------------------------------------------------------------------------------------------|----------------------------------------------------|
| Fie Edit View VM Team Windows Help                                                                                                    |                                                    |
| New Virtual Machine Ctrl+N                                                                                                    |                                                    |
| Ctrl+O Team                                                                                                    |                                                    |
| Import or Export Window                                                                                                    |                                                    |
| Connect to ACE Management Server Workstation                                                                                                    |                                                    |
| Close Ctrl+W                                                                                                    |                                                    |
| Map or Disconnect Virtual Disks prkstation allows multiple standard operating systems and the<br>preformance in secure and transportable virtual machines.                           | ir applications to<br>Each virtual                 |
| Add/Remove to/from Favorites equivalent to a PC with a unique network address and full com<br>hoices.                                                                                | nplement of                                        |
| Exit                                                                                                    |                                                    |
| Click this button to create a new virtual machine. Yo and run a variety of standard operating systems in I Machine                                                                   | u then can install<br>the virtual machine.         |
| Click this button to create a new team. You then can<br>machines and connect them with private team LAIN s<br>New Team                                                               | n add several virtual<br>segments.                 |
| Click this button to browse for virtual machines or te<br>one to display in this panel. You then can interact w<br>operating system within this display as you would a<br>Wh or Team | sams and to select<br>th the guest<br>standard PC. |
|                                                                                                    | 1.                                                 |

Fig. 03

Aparecerá um Wizard como o apresentado na fig. 04.

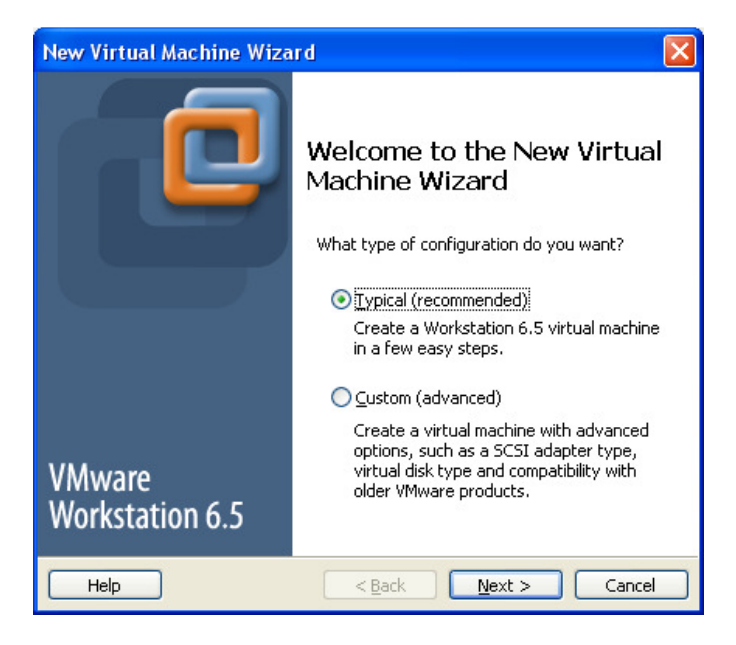

Fig. 04

Mantenha a opção padrão (*Typical*) e aperte o botão Next (próximo).

Se seu computador possuir um leitor de CD / DVD instalado, possivelmente você verá a tela apresentada na fig. 05, como próxima tela.

| New Virtual Machine Wizard                                                                                                    | × |  |
|----------------------------------------------------------------------------------------------------|---|--|
| Guest Operating System Installation<br>A virtual machine is like a physical computer; it needs an operating<br>system. How will you install the guest operating system? |   |  |
| Install from:                                                                                                    |   |  |
| ⊙ Installer disc:                                                                                                    |   |  |
| DVD-RAM Drive (D:)                                                                                                    |   |  |
| Insert the installer disc into this drive to continue.                                                                                                    |   |  |
| ◯ Installer disc i <u>m</u> age file (iso):                                                                                                    |   |  |
| Browse                                                                                                    |   |  |
|                                                                                                    |   |  |
| O I will install the operating system later                                                                                                    |   |  |
| The virtual machine will be created with a blank hard disk.                                                                                                    |   |  |
| Help < Back Next > Cancel                                                                                                    |   |  |

Fig. 05

A seta azul na fig. 05 aponta para a frase "Insert the installer disc into this drive to continue.", ou seja, está dizendo para você inserir o disco de instalação do novo sistema operacional no dispositivo que você eventualmente escolher (retângulo vermelho).

Colocado o CD / DVD no leitor apropriado, o botão Next da fig. 05 será habilitado. Aperte-o!

| Easy Install Information<br>This is used to install Ubuntu. |       |  |  |  |
|-------------------------------------------------------------|-------|--|--|--|
| Personalize Linu                                            | x     |  |  |  |
| <u>F</u> ull name:                                          | teste |  |  |  |
| <u>U</u> ser name:                                          | teste |  |  |  |
| <u>P</u> assword:                                           | ••••• |  |  |  |
| <u>C</u> onfirm:                                            | ••••• |  |  |  |
|                                                             |       |  |  |  |
|                                                             |       |  |  |  |
|                                                             |       |  |  |  |
|                                                             |       |  |  |  |
|                                                             |       |  |  |  |
|                                                             |       |  |  |  |

Após pressionado o botão *Next* da tela anterior, aparecerá uma tela de personalização como a da fig. 06.

Fig. 06

Na tela apresentada na fig. 06, tome o cuidado de entrar com o "*User Name*" (nome de usuário) em letras minúsculas. Caso contrário você poderá receber um erro semelhante ao da fig. 07.

<u>IMPORTANTE</u>: Não se esqueça do usuário e da senha que você está criando aqui, pois, este será o usuário que terá permissão de acesso ao GNU / Linux após o término da instalação. Caso você esqueça seu usuário e/ou senha, será necessário fazer outra instalação.

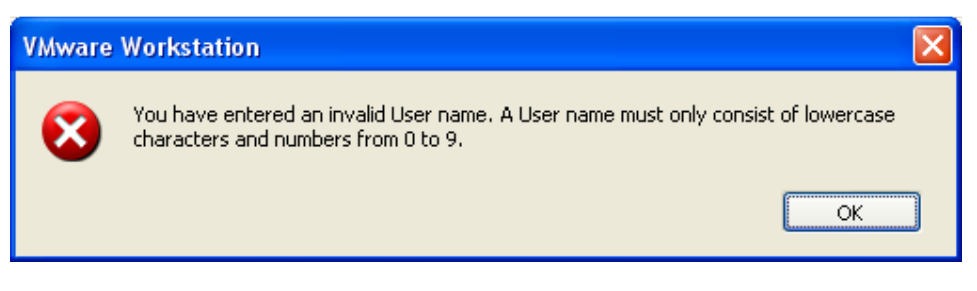

Fig. 07

Se tudo correu bem, então você deve estar vendo uma outra tela semelhante a fig. 08.

| New Virtual Machine Wizard                                                            |        |
|---------------------------------------------------------------------------------------|--------|
| Name the Virtual Machine<br>What name would you like to use for this virtual machine? |        |
| <u>V</u> irtual machine name                                                          |        |
| Ubuntu                                                                                |        |
| Location                                                                              |        |
| C:\Documents and Settings\Eddie\My Documents\My Virtual Ma                            | Browse |
| The default location can be changed at Edit > Preferences.                            |        |
| < Back Next >                                                                         | Cancel |

Fig. 08

Na tela apresentada na fig. 08 está sendo solicitado que você entre com um nome para a Máquina Virtual que você está criando, no campo *Virtual Machine Name*. Contudo, como podemos observar, ainda na fig. 08, o próprio VMWare sugere um nome para nova Máquina Virtual. Se este nome não existir para outra Máquina Virtual (criada anteriormente), você poderá mantê-lo. Caso contrário, dê outro nome ou faça uma modificação no nome sugerido.

A seguir, clique no botão Next.

Aparecerá a tela mostrada na fig. 09.

| New Virtual Machine Wizard                                                                                                    | × |  |  |
|----------------------------------------------------------------------------------------------------|---|--|--|
| <b>Specify Disk Capacity</b><br>How large do you want this disk to be?                                                                                                    |   |  |  |
| The virtual machine's hard disk is stored as one or more files on the host<br>computer's physical disk. These file(s) start small and become larger as you<br>add applications, files, and data to your virtual machine. |   |  |  |
| Maximum disk <u>s</u> ize (GB): 🗦 0 📚                                                                                                    |   |  |  |
| Recommended size for Ubuntu: 8 GB                                                                                                    |   |  |  |
| Store virtual disk as a single file                                                                                                    |   |  |  |
| 🔘 Split virtual disk into 2 GB files                                                                                                    |   |  |  |
| Splitting the disk makes it easier to move the virtual machine to another<br>computer.                                                                                                    |   |  |  |
| B Pocket ACE size calculator                                                                                                    |   |  |  |
|                                                                                                    |   |  |  |
|                                                                                                    |   |  |  |
| Help < <u>B</u> ack <u>N</u> ext > Cance                                                                                                    |   |  |  |

Fig. 09

Esta tela (fig.09) está solicitando que você entre com um tamanho para o disco rígido (HD) virtual que será criado para a nova instalação. Neste caso, no campo *Maximum Disc Size (GB)* (Tamanho Máximo para o Disco) o VMWare sugeriu 8 Gigabytes. Você pode modificar este valor a seu critério.

Ainda na fig.09, nos campos *Store virtual disk as a single file* e *Split virtual disk into 2 GB files*, que significam respectivamente: "Armazenar o disco virtual em um único arquivo" e "Dividir o disco virtual em arquivos de 2 gigabytes". Sugere-se para nossa atividade que a primeira opção seja a selecionada, pois, não precisaremos remover o arquivo deste computador. Caso você necessitasse levar a Máquina Virtual criada para outra máquina, então seria interessante dividi-la em arquivos menores, pois, atualmente ainda é difícil achar um dispositivo de armazenamento portátil, grande o suficiente para caber 8 gigabytes.

Permaneceremos com o valor sugerido pelo VMWare e daremos continuidade em nossa atividade clicando no botão *Next*.

| Ne                                                                        | w Virtual Machi                                              | ne Wizard 🛛 🗙                                                                                 |  |
|---------------------------------------------------------------------------|--------------------------------------------------------------|-----------------------------------------------------------------------------------------------|--|
|                                                                           | <b>Ready to Create</b><br>Click Finish to o<br>then VMware T | <b>Virtual Machine</b><br>reate the virtual machine and start installing Ubuntu and<br>'ools. |  |
|                                                                           | The virtual machine v                                        | vill be created with the following settings:                                                  |  |
|                                                                           | Name:<br>Location:<br>Version:<br>Operating System:          | Ubuntu<br>C:\Documents and Settings\Eddie\My Documents\My Virt<br>Workstation 6.5<br>Ubuntu   |  |
|                                                                           | Hard Disk:<br>Memory:<br>Network Adapter:<br>Other Devices:  | 8 GB<br>512 MB<br>NAT<br>CD/DVD, Floppy, USB Controller, Sound Card                           |  |
| <u>⊆ustomize Hardware</u><br>Power on this virtual machine after creation |                                                              |                                                                                               |  |
|                                                                           |                                                              | < Back Finish Cancel                                                                          |  |

Fazendo isto teremos uma janela de confirmação conforme mostrada na fig. 10.

Fig. 10

No retângulo vermelho é apresentado um *Check Box* com o título *Power on this virtual machine after creation* (Ativar esta máquina virtual após sua criação). Mantenha-o marcado, pois, desta forma sua máquina virtual será ativada automaticamente após sua criação.

E para finalizar, aperte o botão *Finish* apresentado na fig. 10.

Feito isto, a instalação do GNU / Linux começará automaticamente. Conforme fig. 11.

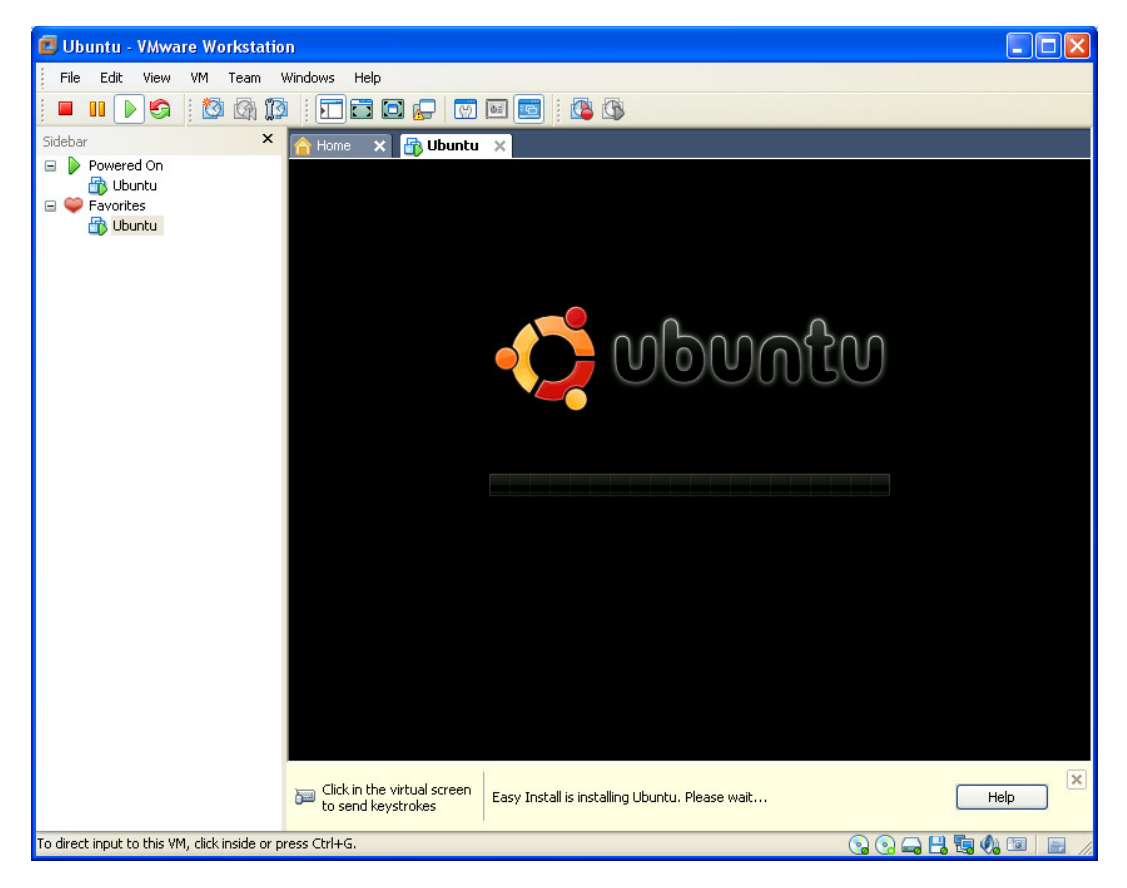

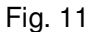

Conforme pode-se ver na fig. 11, a instalação do GNU / Linux começou. Agora é só aguardar sua finalização para poder utilizar o novo sistema operacional.